# **Google Pay for Passes**

в Универсальной Билетной Системе

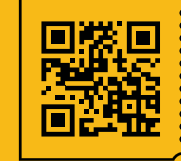

УНИВЕРСАЛЬНАЯ БИЛЕТНАЯ СИСТЕМА свои правила

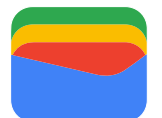

Google Pay for Passes позволяет вашим клиентам сохранять билеты на телефоне.

По-умолчанию модуль выключен.

Перед его включением необходима предварительная подготовка.

## Предварительная подготовка

1. Создать аккаунт в Google.

https://accounts.google.com/signup/v2/webcreateaccount?continue=https%3A%2F%2Fwww.google.com%2F&hl=ru&dsh=S-956057130%3A164864125 6952506&biz=false&flowName=GlifWebSignIn&flowEntry=SignUp

2. Создать и заполнить профиль организации в бизнес-консоли. https://pay.google.com/business/console

 Запросить доступ к картам. Необходимо проскролить в самый низ страницы и нажать на соответствующую кнопку.

https://pay.google.com/business/console/passes

- В причине указать "сохранение билетов на мероприятия"
- После получения одобрения на использование будет выделен идентификатор эмитента (Issuer ID)
- Записать идентификатор эмитента, он понадобится для настройки модуля

4. Подключить Google Developer Console <u>https://console.cloud.google.com/</u>

- 5. Создать новое приложение в Google Developer Console
- Записать имя приложения, оно понадобится для настройки модуля

6. Активировать Google Pay Passes API https://console.cloud.google.com/apis/library/walletobjects.googleapis.com

7. Создать сервисный аккаунт

https://console.cloud.google.com/iam-admin/serviceaccounts

• Записать email этого аккаунта, он понадобится для настройки модуля

8. Создать JSON файл с приватным ключом для сервисного аккаунта:

- Вкладка Keys
- Add Key
- Выбрать тип JSON
- Сохранить в надежном месте, т.к. его нельзя скачать дважды

Все готово для включения модуля!

## Настройка модуля

**1.** В административной панели перейти в **Общие настройки > Модули**> найти и активировать модуль GooglePayForPasses;

| 1 | =              |                                   |   |                      |                                                |                 | Вы вошли       | как superadmi | n <b>Выйти</b> |
|---|----------------|-----------------------------------|---|----------------------|------------------------------------------------|-----------------|----------------|---------------|----------------|
|   | 8              | Справочники                       | ~ | Рабочий стол / Модул | и                                              |                 |                |               | ← Назад        |
|   | М              | Почта                             | ~ |                      |                                                | 21 - 34 [14] из | 1 2 20         | ¢ 🔲 '         | . 2            |
|   | 1              | Рассылки                          | ~ | ID \$                | Название                                       | ¢               | Канал продаж 🖨 | Включен ≑     |                |
|   | ¢ <sub>0</sub> | Общие настройки                   | ^ | GooglePayForPasses   | Модуль для работы с Google Pay for Passes APIs | _               | Нет            | Нет           | 6              |
|   |                | совместимости                     |   | GazpromBank          | Модуль интернет-эквайринга (ГазпромБанк)       |                 | Нет            | Нет           | e i            |
|   | •              | <ul> <li>Каналы продаж</li> </ul> |   | FondKino             | ФондКино                                       |                 | Нет            | Нет           | 2              |

| 2 | Рабочий стол / Модули / Изменение м | одуля: GooglePayForPasses                      | ← Назад  |
|---|-------------------------------------|------------------------------------------------|----------|
|   | Изменение модуля                    |                                                |          |
|   |                                     |                                                |          |
|   | ID                                  | GooglePayForPasses                             | Включен  |
|   | Название                            | Модуль для работы с Google Pay for Passes APIs | Изменить |
|   | Канала продаж                       | Нет                                            |          |
|   |                                     |                                                |          |

| 3<br>ID \$         | Название                                       | Канал продаж | Включен |   |
|--------------------|------------------------------------------------|--------------|---------|---|
| GooglePayForPasses | Модуль для работы с Google Pay for Passes APIs | Нет          | Да      | C |

#### 2. Общие настройки > Параметры >

отфильтровать по модулю Google Pay for Passes и заполнить:

- application\_name название приложения из Google Developer Console;
- issuer\_id идентификатор эмитента из бизнес консоли Google;
- origins полный URL сайта, с которого будут отправляться запросы в Google Pay for Passes API (пример: https://www.tretyakovgallery.ru)
- при необходимости через запятую можно указать несколько URL;
- service\_account\_email email сервисного аккаунта из Google Developer Console;
- service\_account\_file JSON содержимое файла с приватным ключом для сервисного аккаунта, который был скачан из Google Developer Console;

|            |                                                       |   | Рабочий стол / Систем                                           | ные настройки |            |                                                |            | ← Назад |
|------------|-------------------------------------------------------|---|-----------------------------------------------------------------|---------------|------------|------------------------------------------------|------------|---------|
| ₽          | Кассы                                                 | ~ | ID                                                              | Monur         | 16         | Придожение                                     |            |         |
|            | Сотрудники                                            |   |                                                                 | х Мод         | уль для ра | аботы с Google Pay for Pa 🗢 🗙                  |            | ¢ ×     |
| and<br>Bio | Права и пользователи                                  | ~ | Описание                                                        |               |            |                                                |            | ×       |
| 8          | Справочники                                           | ~ |                                                                 |               |            |                                                | ٩          | 2       |
| M          | Почта                                                 | ~ |                                                                 |               |            |                                                |            |         |
| 1          | Рассылки                                              | ~ | Очистить кэш                                                    |               |            | s < 1                                          | 20 💠 🔳 🗸   | 2       |
| •••        | Общие настройки                                       | ^ | ID \$                                                           | Значение 🔶    | Тип 💠      | Модуль                                         | Приложение | \$      |
|            | <ul> <li>Агент АРІ. Слой<br/>совместимости</li> </ul> |   | application_name<br>Название приложения<br>в Google Pay API for | не задано     | string     | Модуль для работы с Google Pay for Passes APIs | Bce        | Ľ       |
|            | > Модули                                              |   | Passes                                                          |               |            |                                                |            |         |
|            | Каналы продаж                                         |   | <b>issuer_id</b><br>ID эмитента<br>(заполняется                 | не задано     | string     | Модуль для работы с Google Pay for Passes APIs | Bce        | Ľ       |
|            | <ul> <li>Группы каналов продаж</li> </ul>             |   | автоматически)                                                  |               |            |                                                |            |         |
|            | > График работы                                       |   | origins<br>Домены с указанием                                   | не задано     | string     | Модуль для работы с Google Pay for Passes APIs | Bce        | Ľ       |
|            | > Параметры                                           |   | протокола, на которых<br>может работать<br>функционал           |               |            |                                                |            |         |
|            | > Настройки PDF                                       |   | сохранения билета в<br>Google Pay. Должны                       |               |            |                                                |            |         |
|            | > Интернет-эквайринг                                  |   | через запятую или пробел.                                       |               |            |                                                |            |         |
|            | <ul> <li>Правила возврата</li> </ul>                  |   | service_account_email                                           | не задано     | string     | Модуль для работы с Google Pay for Passes APIs | Bce        | C       |
|            | > Блоки отчетов                                       |   | аккаунта                                                        |               |            |                                                |            |         |
|            | > Задачи Cron                                         |   | service_account_file<br>Содержимое файла<br>private_key.json    | 0             | string     | Модуль для работы с Google Pay for Passes APIs | Bce        | Ľ       |
|            | Документация                                          | ~ |                                                                 |               |            |                                                |            |         |

## Редактирование шаблона

#### В административной панели перейти в

Шаблоны > Шаблоны билетов в Google Pay

#### редактируйте созданный шаблон "ЗАПОЛНИТЕ\_ШАБЛОН" или создайте новый

| 🛔 Шаблоны 🔷                                                               | Рабочий стол / Шаблон билетов в Google Pay | ← Назад            |
|---------------------------------------------------------------------------|--------------------------------------------|--------------------|
| <ul> <li>Шаблоны билетов (БСО)</li> <li>для билетных принтеров</li> </ul> | Шаблон билетов в Google Pay                |                    |
| <ul> <li>Шаблоны билетов (БСО)</li> <li>для чековой ленты</li> </ul>      |                                            | _                  |
| > Шаблоны web-билетов<br>(PDF)                                            | ID Название                                | Включен            |
| <ul> <li>Шаблоны категорий<br/>билетов</li> </ul>                         |                                            | a a                |
| > Шаблоны пластиковых карт                                                |                                            |                    |
| <ul> <li>Шаблоны документов</li> </ul>                                    | + Создать                                  |                    |
| > Шаблоны билетов Google<br>Pay                                           | ID 🔶 Название 🔶 Включен 🔶 Дата создания    | 🔶 Дата изменения 🔶 |
| 🛱 Объекты 🗸                                                               | 1 ЗАПОЛНИТЕ_ШАБЛОН Да                      | C i                |
| <b>=</b> Бланки ~                                                         | + Создать                                  |                    |

|   | Wednesd                                                              | Рабочий стол / Шаблон билетов в Google Pay / Создать шаблон билета в Google Pay |         | 🗲 Назад |
|---|----------------------------------------------------------------------|---------------------------------------------------------------------------------|---------|---------|
| 8 | Шаолоны                                                              | Создать шаблон билета в Google Pay                                              |         |         |
|   | <ul> <li>Шаблоны билетов (БСО)<br/>для билетных принтеров</li> </ul> |                                                                                 |         |         |
|   | <ul> <li>Шаблоны билетов (БСО)<br/>для чековой ленты</li> </ul>      | пазвание                                                                        | Включен |         |
|   | > Шаблоны web-билетов<br>(PDF)                                       | Имя эмитента                                                                    |         |         |
|   | <ul> <li>Шаблоны категорий<br/>билетов</li> </ul>                    | Ссылка на логотип (должна быть прямая ссылка на PNG файл)                       | Сбросит | Ъ       |
|   | > Шаблоны пластиковых карт                                           |                                                                                 |         |         |
|   | > Шаблоны документов                                                 | Телефон эмитента                                                                |         |         |
|   | > Шаблоны билетов Google<br>Pay                                      | Тип barcode                                                                     |         |         |
| Ħ | Объекты 🗸                                                            | O Barcode<br>O QR code                                                          |         |         |
| = | Бланки У                                                             | Текстовые блоки билета (отображаются в доп. сведениях)<br>Добавить блок         |         |         |

#### Заполните:

- Название название шаблона, используется в типах событий и событиях (максимум 255 символов, включая пробелы);
- Имя эмитента имя эмитента, отображается рядом с логотипом в верхней части билета. Не путать с местом проведения;

- Ссылка на логотип Ссылка на логотип организации.
   Логотип обязательно должен быть в формате PNG и быть доступным по прямой ссылке. Пример: https://410723.selcdn.ru/test/arhangelskoe.png
- Телефон эмитента телефон эмитента (организации).
   Отображается в дополнительных сведениях билета. Является ссылкой, по клику на которую происходит звонок по данному номеру;
- Тип barcode обычный штрихкод или QR код;

Добавьте текстовые блоки билета, если необходимо. Данные блоки отображаются в дополнительных сведениях билета. В каждом блоке есть заголовок и текстовое содержание.

#### Использование

• Подключить шаблон к Событию/Экскурсии/Абонементу

| Рабочий стол / События / Изменение события: 88 |                                                                                                    |  |  |  |
|------------------------------------------------|----------------------------------------------------------------------------------------------------|--|--|--|
|                                                | Изменение события: Экскурсия по Неве                                                                                                |  |  |  |
| 🗰 События ^                                    |                                                                                                    |  |  |  |
| Хурнал событий                                 | Информация Шаблоны билетов Правила прохода Список сеансов Общие лимиты Лимиты на дату Сроки Поставщик                               |  |  |  |
| y hyphanoodinin                                | Вознаграждения агентам Связанные продукты Внешние билеты Правила возврата Выгрузки Письма                                           |  |  |  |
| > Событие                                      | Общий шаблон БСО для билетного принтера Общий шаблон БСО для чековой ленты Общий шаблон web-билета Общий шаблон билета в Google Pay |  |  |  |
| Типы событий                                   | Шаблон для принтера 🗸 🗴 Шаблон по умолчанию 🗸 У РDF билет 🗸 ЗАПОЛНИТЕ_ШАБЛОН 🗸                                                      |  |  |  |
| > Группы событий                               |                                                                                                    |  |  |  |

- Перейти на сайт и выбрать Событие/Экскурсию/Абонемент
- Оплатить
- После успешной оплаты появится кнопка сохранения билета(ов) в Google Pay